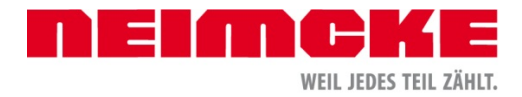

Login zum NEIMCKE WebConnect (Onlinebestellung)

### **Bestellung Neimcke online:**

#### 2 Schritte zur Onlinebestellung:

- WebConnect Passwort anfordern
- Einloggen unter www.neimcke.de
- Benutzername = Kundennummer

#### Verknüpfung zum Shop auf dem Desktop erstellen (Windows):

1. Unseren NEIMCKE Katalog Installer herunterladen unter: <u>http://www.neimcke-katalog.de/download/NEIMCKEKatalogInstaller.exe</u>

Kundenlogin

- 2. Die Anwendung starten
- 3. Kundennummer und Passwort eingeben
- 4. NEIMCKE Web Connect auswählen
- 5. Verknüpfung auf Desktop erstellen klicken

| Kundennummer / Benutzername     |     |  |
|---------------------------------|-----|--|
| 12345                           |     |  |
| Passwort                        |     |  |
| •••••                           | ) I |  |
| System Auswählen:               |     |  |
| O NEIMCKE Web-Katalog           |     |  |
| O NEIMCKE Universalteilekatalog |     |  |
| NEIMCKE WebConnect              |     |  |
| O NEIMCKE Kunden-Portal         |     |  |
|                                 |     |  |

Die Anwendung kann nun durch Doppelklick auf das erstellte Desktop Symbol ohne Eingabe von Kundennummer und Passwort gestartet werden.

#### Bestellung Neimcke online:

Die Artikelnummer wird entweder aus dem Neimcke-Teilekatalog Web-Version übergeben und sofort angefragt oder

Sie geben die Artikelnummer (oder einen Teil davon) direkt in das Feld LieferantNr / Hersteller Nr ein und klicken auf Suchen. Auch nach der Bezeichnung kann gesucht werden.

Sollte der Artikel nicht eindeutig sein, erscheint eine Auswahlliste.

Ist der Artikel eindeutig bestimmt, auf den Button Anfragen klicken.

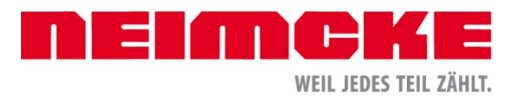

## Anfrageergebnis:

|                                               | Web              | Connect                            | t                    |                                    |                      |                   |                     |               |          | NEIA                         | NCK<br>WEIL JEDES TE | IL ZÄHLT.      |
|-----------------------------------------------|------------------|------------------------------------|----------------------|------------------------------------|----------------------|-------------------|---------------------|---------------|----------|------------------------------|----------------------|----------------|
| Artik                                         | Antrage Letztes  | Ergebnis Historie Import Kur       | iden-Portal Hilfe    | Logout                             |                      |                   |                     |               |          |                              |                      |                |
| Pos. LieferantNr / Hersteller Nr Menge        |                  |                                    | Bezeichnung          | (optional)                         |                      | Hersteller        |                     | Verfügbarkeit |          |                              |                      |                |
|                                               |                  |                                    |                      |                                    |                      |                   | Alle                |               |          | T                            |                      |                |
| - Suchen Anfragen Alle Löschen Referenzartike |                  |                                    |                      | 1                                  |                      |                   |                     |               |          |                              |                      |                |
|                                               |                  |                                    |                      |                                    |                      |                   |                     |               |          |                              |                      |                |
| AN                                            | FRAGE            | Ergebnis                           |                      |                                    |                      |                   |                     |               |          |                              |                      |                |
| Auftra                                        | gsnummer         | DFUA04601583                       |                      | Kunde                              | 27888 / Testkunde    | e Wilhelm         |                     |               |          |                              |                      |                |
| Status                                        | ;                | OK / 17.01.2017 16:20:1            | 1                    | Versandart                         | Express              | •                 |                     |               |          |                              |                      |                |
|                                               |                  |                                    |                      | Expressart automatisch ermitteln T |                      |                   |                     |               |          |                              |                      |                |
| EK-Pr                                         | eise 🗹           |                                    |                      | Kommentar                          |                      |                   |                     |               |          |                              |                      |                |
| Posi                                          | tionen           |                                    |                      |                                    |                      |                   |                     |               |          |                              |                      |                |
| Gesam                                         | tanzahi 3 Evport | csv                                |                      |                                    |                      |                   |                     |               |          |                              |                      |                |
|                                               | Pos.             | Hersteller / Nr. Lieferant Nr.     |                      | Bestätigt EK<br>Angefragt          |                      | EK-Preis          | Positions-<br>summe |               | VK-Preis | Termin                       |                      | Ent-<br>fernen |
|                                               | 1                | JURID / 562053JC                   | 0240562053JC         |                                    | 2                    |                   |                     |               | € 39,20  | 2 Stk. Dienstag Nachtexpress | 1                    | 0              |
|                                               |                  | BS Nonox                           |                      |                                    | 2                    |                   |                     |               |          |                              |                      |                |
|                                               | 2                | MAHLE ORIG / LAK75                 | 1625LAK75            |                                    | 1                    |                   |                     |               |          | 1 Stk. Mittwoch Tagexpress 1 |                      |                |
|                                               |                  | Innenraumluftfilter                |                      |                                    | 1                    |                   |                     |               |          |                              |                      |                |
| -                                             | 3                | FTE / KN23027C1                    | 0210KN23027C1        |                                    | 0                    |                   |                     |               | € 89,40  | 1 Stk. Rückstand             |                      |                |
|                                               |                  | Kupplungsnehmer-Zyli               |                      |                                    | 1                    |                   |                     |               |          |                              |                      |                |
|                                               | Alternative      | Alternative Sachs / 6283998801 151 |                      | 1                                  | 1                    |                   |                     |               | € 84,00  | 1 Stk. Di. Nachtexpress      |                      |                |
|                                               |                  | SACHS KUPPLUNG NEHME               |                      |                                    | 0                    |                   |                     |               |          |                              |                      |                |
|                                               | Alternative      | Bosch / 0986486542                 | 22000986486542       | 2                                  | 1                    |                   |                     |               | € 83,00  | 1 Stk. Mi. Tagexpress 1      |                      |                |
|                                               |                  | NEHMERZYLINDER VW                  |                      |                                    | 0                    |                   |                     |               |          |                              |                      |                |
|                                               |                  | Gesamts                            | summe aller angefrag | ten/bestellten M                   | lengen (zzgl. MwStur | nd ggfs. Zusatzko | osten) :            | € 126,09      |          |                              |                      |                |
| Aktu                                          | ialisieren Dru   | cken Nur lieferfähige Mengen       | bestellen Alles      | bestellen                          |                      |                   |                     |               |          |                              |                      |                |

Punkt grün (Liefertermin: Dienstag Nachtexpress) = heute Dienstag wird die Ware an Sie per Nachtexpress versandt.

Ist der Punkt grün/gelb steht im Liefertermin die nächstmögliche Zustellart (in diesem Fall Mittwoch Tagexpress 1).

Ist der Punkt rot und kein Liefertermin angegeben, achten Sie bitte auf den Status:

- Artikel gefunden =

Ware kann kurzfristig beschafft werden

- Artikel nicht gefunden / Lieferant unbekannt =
- Ware kann nicht online bestellt werden
- Alternativartikel vorgeschlagen =

Es werden Ihnen Alternativartikel angeboten. Wenn Sie diese/n akzeptieren wollen, ändern Sie bei dem ursprünglichen Artikel die Bestellmenge auf 0, und bei dem Alternativartikel auf die gewünschte Menge.

### **Bestellung:**

Sie können nach dieser Anfrage einzelne Positionen nicht bestellen (Haken bei Entfernen) oder Bestellmengen ändern (Button Aktualisieren).

Zur Bestellung können Sie im Feld **Kommentar** einen kurzen Text (bis 30 Zeichen), z.B. eine Kommission mit angeben. Dieser Text wird dann auf unserer Rechnung in den Bestelldaten ausgedruckt.

Sie haben 2 Optionen:

- Button Alles bestellen

- Button Nur lieferfähige Mengen bestellen

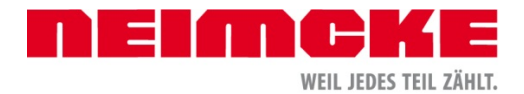

# Bestellbestätigung:

Diese Anzeige ist fast identisch mit der Anfrage, nur dass hier auch die Menge bestätigt wird, die kurzfristig beschafft werden kann.

Sollten wir eine Position für Sie in Rückstand nehmen, so wird Sie unser Verkauf, während unserer Geschäftszeiten, schnellstmöglich telefonisch über den Liefertermin informieren.

## **Optional:**

Export des Warenkorbs als Excel oder CSV Datei. Mit einem Klick auf das jeweilige Symbol unter "Positionen" wird der Download der gewünschten Datei gestartet.

|                            | Web                 | Connect                             |                      |                   |                          |                |           |                     |          | NEIA                         | WEIL JEDES TE | IL ZÄHLT.      |  |
|----------------------------|---------------------|-------------------------------------|----------------------|-------------------|--------------------------|----------------|-----------|---------------------|----------|------------------------------|---------------|----------------|--|
| Neue                       | Anfrage Letztes E   | Ergebnis Historie Import Kuno       | ien-Portal Hilfe     | Logout            |                          |                |           |                     |          |                              |               |                |  |
| Artik                      | elSuche             |                                     |                      |                   |                          |                |           |                     |          |                              |               |                |  |
| Pos.                       | LieferantNr / Hers  | steller Nr I                        | Bezeichnung          | (optional)        |                          | Verfügbarkeit  |           |                     |          |                              |               |                |  |
|                            |                     |                                     |                      |                   |                          |                | Alle      |                     | T        |                              |               |                |  |
|                            | Suchen Anfra        | agen Alle Löschen                   |                      | 1                 |                          | 1              |           |                     |          |                              |               |                |  |
|                            |                     | R R                                 | eferenzartikel       |                   |                          |                |           |                     |          |                              |               |                |  |
| AN                         | FRAGE-              | Ergebnis                            |                      |                   |                          |                |           |                     |          |                              |               |                |  |
| Auftra                     | gsnummer            | DFUA04601583                        |                      | Kunde             | 27888 / Testkunde W      | /ilhelm        |           |                     |          |                              |               |                |  |
| Status                     |                     | OK / 17.01.2017 16:20:11            |                      | Versandart        | Express                  | •              |           |                     |          |                              |               |                |  |
|                            |                     |                                     |                      | Expressart        | automatisch ermitte      | eln 🔻          |           |                     |          |                              |               |                |  |
|                            |                     |                                     |                      |                   | ntar                     |                |           |                     |          |                              |               |                |  |
| EK-Pre                     | eise 🗹              |                                     |                      |                   | L                        |                |           |                     |          |                              |               |                |  |
| Posi                       | tionen              |                                     |                      |                   |                          |                |           |                     |          |                              |               |                |  |
| Gesam                      | anzahi: 3 Export: 🔳 | CSV                                 |                      |                   |                          |                |           |                     |          |                              |               |                |  |
|                            | Pos.                | os. Hersteller / Nr.<br>Bezeichnung |                      |                   | Bestätigt<br>Angefragt   | EK-Preis       | l         | Positions-<br>summe | VK-Preis | Termin                       |               | Ent-<br>fernen |  |
|                            | 1                   | JURID / 562053JC                    | 0240562053JC         |                   | 2                        |                |           |                     | € 39,20  | 2 Stk. Dienstag Nachtexpress |               |                |  |
|                            |                     | BS Nonox                            |                      |                   | 2                        |                |           |                     |          |                              |               |                |  |
|                            | 2                   | MAHLE ORIG / LAK75                  | 1625LAK75            |                   | 1                        |                |           |                     | € 33,45  | 1 Stk. Mittwoch Tagexpress 1 |               |                |  |
|                            |                     | Innenraumluftfilter                 |                      |                   | 1                        |                |           |                     |          |                              |               |                |  |
|                            | 3                   | FTE / KN23027C1                     | 0210KN23027C1        |                   | 0                        |                |           |                     | € 89.40  | 1 Stk Düskstand              |               |                |  |
|                            |                     | Kupplungsnehmer-Zyli                |                      |                   | 1                        |                |           |                     |          | - I SIN. RUCKStallu          |               |                |  |
|                            | Alternative         | Sache / 6293009901                  | 15146292009904       |                   |                          |                |           |                     | 6 94 00  |                              |               |                |  |
|                            | Anemauve            | SACHS KUPPLUNG NEHME                | 15146283998801       |                   | 0                        |                |           |                     | € 04,00  | 1 Stk. Di. Nachtexpress      |               |                |  |
|                            | Altornativo         | -5 D 0000400540 22000000400540      |                      | ,                 | 1                        | _              |           |                     | £ 02.00  |                              |               |                |  |
| Alternative Bosch / 098648 |                     | NEHMERZYLINDER VW                   | DER VW               |                   |                          |                |           |                     | € 03,00  | 1 Stk. Mi. Tagexpress 1      |               |                |  |
|                            |                     | 0                                   | mme alles an or from | an in a tallton . |                          | ante Zuest-L-  | and and a | 6 420 00            |          |                              |               |                |  |
|                            |                     | Gesamtsu                            | imme aller angefragi | ten/bestellten N  | iengen (zzgi. ww.stund ( | ggis. Zusatzko | osten):   | € 126,09            |          |                              |               |                |  |
| Aktu                       | alisieren Druc      | ken 📕 Nur lieferfähige Mengen l     | Alles                | bestellen         |                          |                |           |                     |          |                              |               |                |  |

Diese können Sie z.B. für den Import in Ihr Warenwirtschaftssystem nutzen.

| 24 | А     | В                     | С            | D             | E                   | F            | G         | н          | I.    | J        | К       | L                   | М       | N                   | 0            |
|----|-------|-----------------------|--------------|---------------|---------------------|--------------|-----------|------------|-------|----------|---------|---------------------|---------|---------------------|--------------|
| 1  | PosNr | HerstellerBezeichnung | HerstellerNr | LieferantenNr | Bezeichnung1        | Bezeichnung2 | Angefragt | Bestaetigt | Preis | PosSumme | VKPreis | Liefertermin        | Filiale | Status              | Zusatzkosten |
| 2  | 1     | JURID                 | 562053JC     | 0240562053JC  | BS Nonox            |              | 2         | 2          |       |          | 39,2    | Dienstag            | MÜ      | Artikel lieferbar   |              |
| 3  | 2     | MAHLE ORIG            | LAK75        | 1625LAK75     | Innenraumluftfilter |              | 1         | 1          |       |          | 33,45   | Mittwoch Tagexpress | MÜ      | Teilmenge lieferbar |              |
| 4  | 3     | FTE                   | KN23027C1    | 0210KN23027C  | Kupplungsnehmer-    |              | 1         | 0          |       |          | 89,4    | Rückstand           |         | Alternativen        |              |